# Stappenplan om je in te schrijven voor lessen of stages via Tennis Vlaanderen

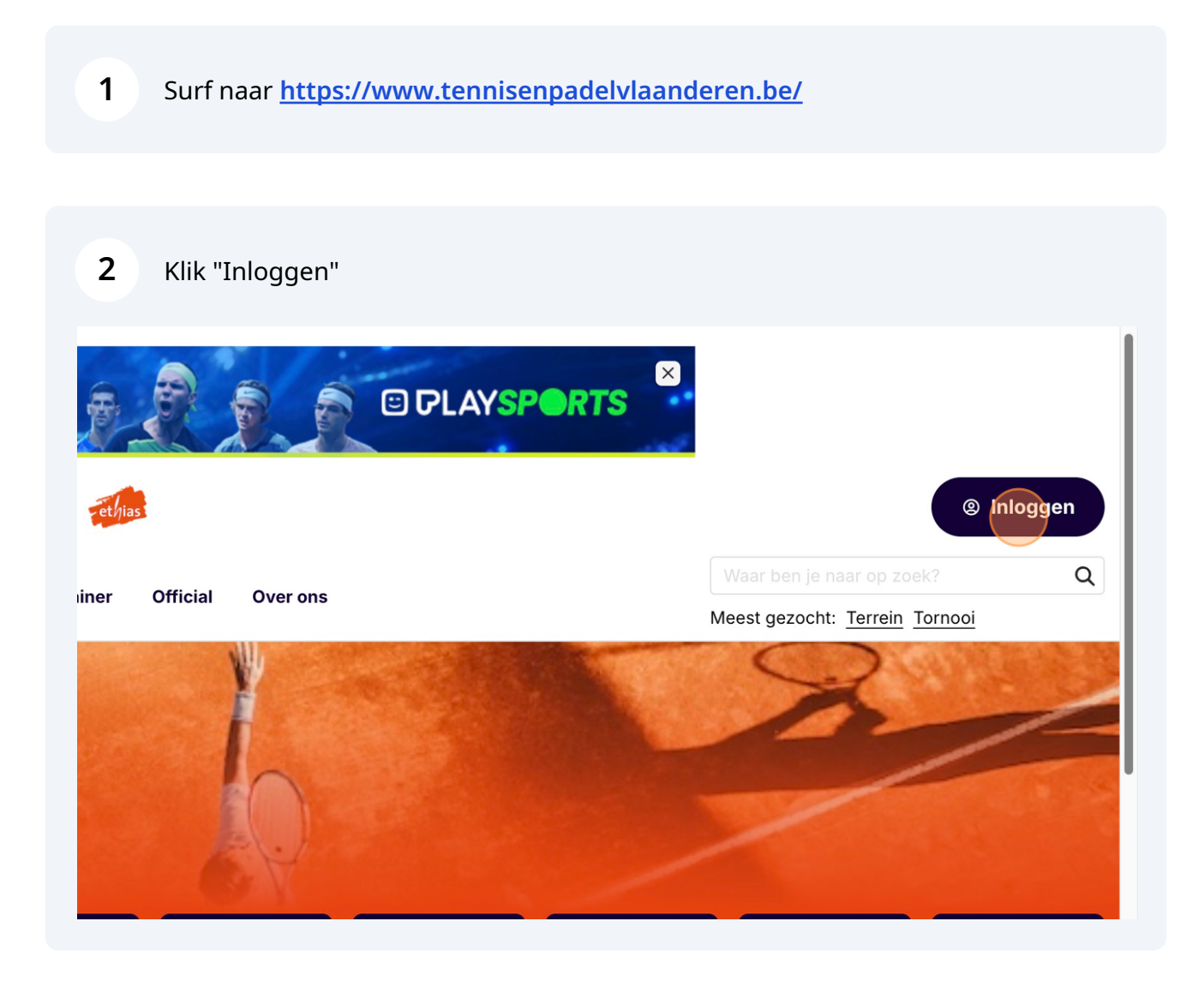

Log in met je eigen lidnummer en wachtwoord

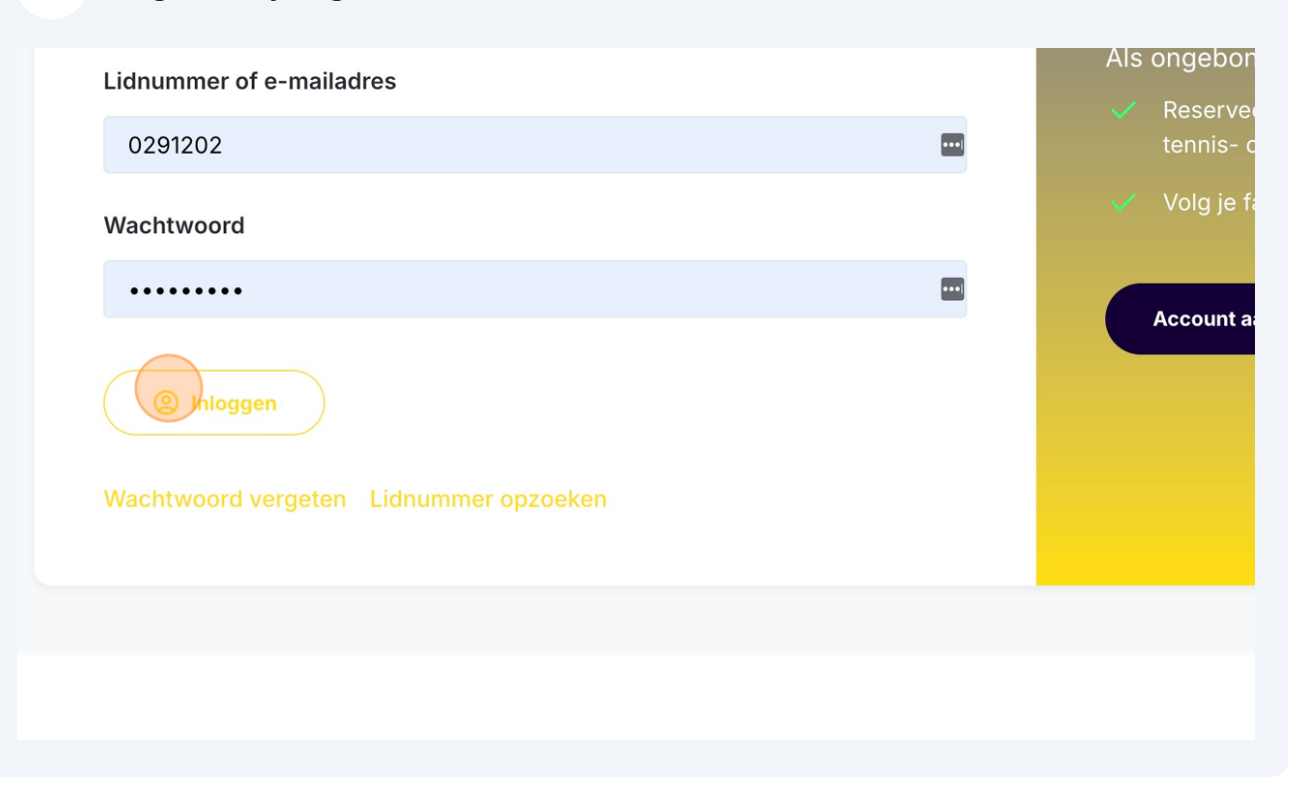

| 4 Kli   | ik op het lo    | ogo van Ten | inis Vlaand                      | eren                |                                              |                                    |                            |
|---------|-----------------|-------------|----------------------------------|---------------------|----------------------------------------------|------------------------------------|----------------------------|
|         |                 | 🔎 Tennis    | 🔎 Padel                          | BNP PARIB<br>FORTIS | <u>AS</u>                                    | 5                                  |                            |
| Starter | Recreatie       | Competitie  | Toptennis                        | Clubbestuurder      | Trainer                                      | Official                           | Over ons                   |
| LIN     | DD              |             | Nieuw                            | rs en eve           | eneme                                        | enten                              | THE                        |
|         | Dieter De Beu   | us          | Nieuws                           |                     |                                              |                                    |                            |
| 0291    | P&T DE VLOER    | s Man       | Same and a state of a state of a |                     | Gepubliceerd op<br>Bespaar 10<br>TennisDirec | 22 november 20<br>% op je ou<br>t! | 023 om 15:32 ●<br>tfit via |
| 5       | Gekoppelde acco | punts       |                                  | N                   | Tennis en P                                  | adel Vlaan                         | deren                      |

### 5 Klik "Les/Stage"

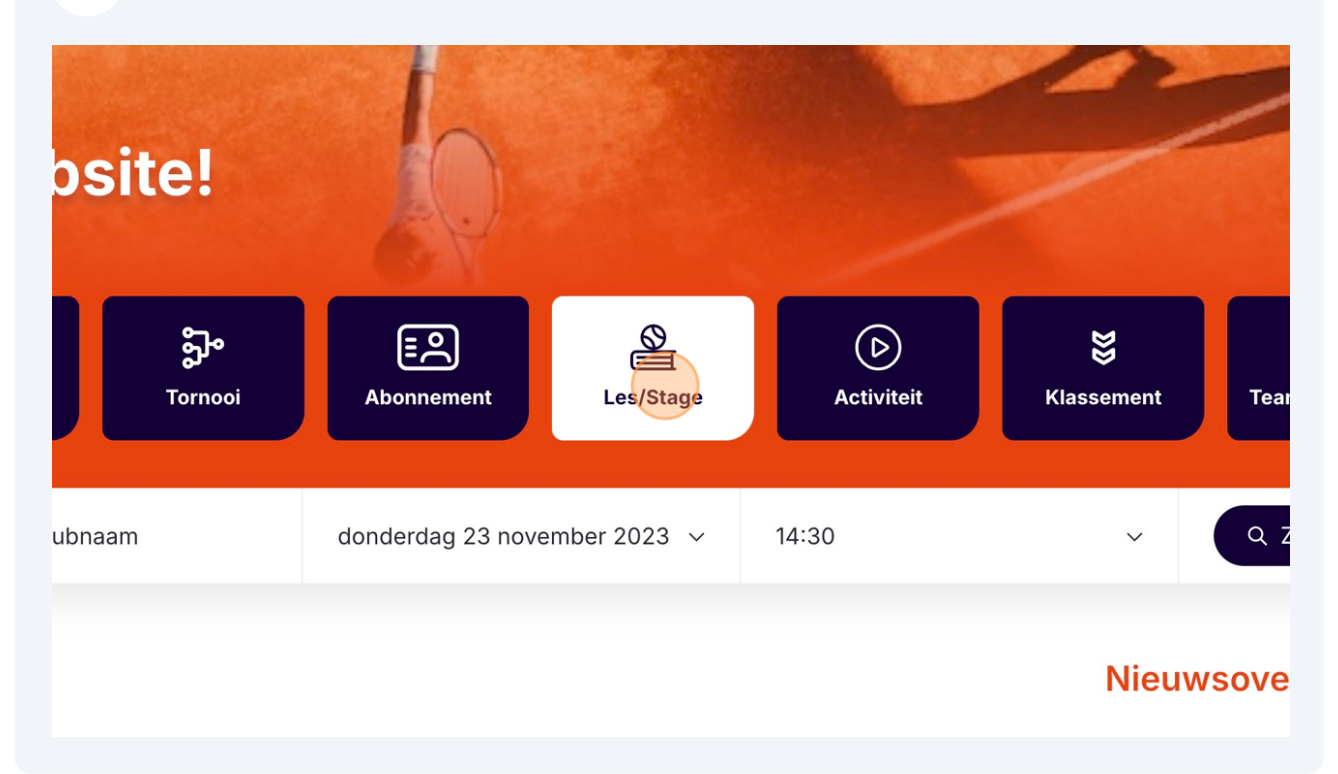

### Klik op "Gemeente / club" field.

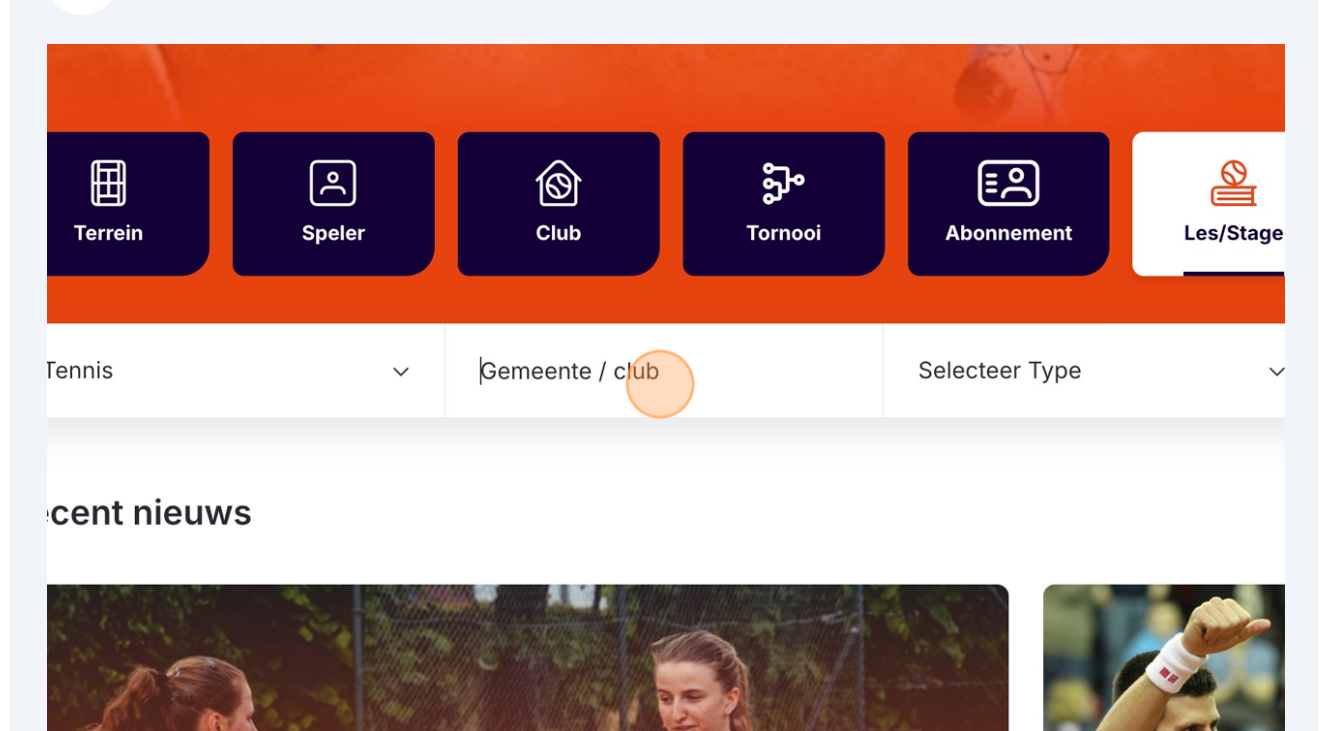

# 8 Klik "TENNIS S.D.I. VZW (7026)" Terrein Speler Club Tornooi Abonnement Les/Sta Tennis ✓ sdi Selecteer Type Mijn club(s) P&T DE VLOER (7101)

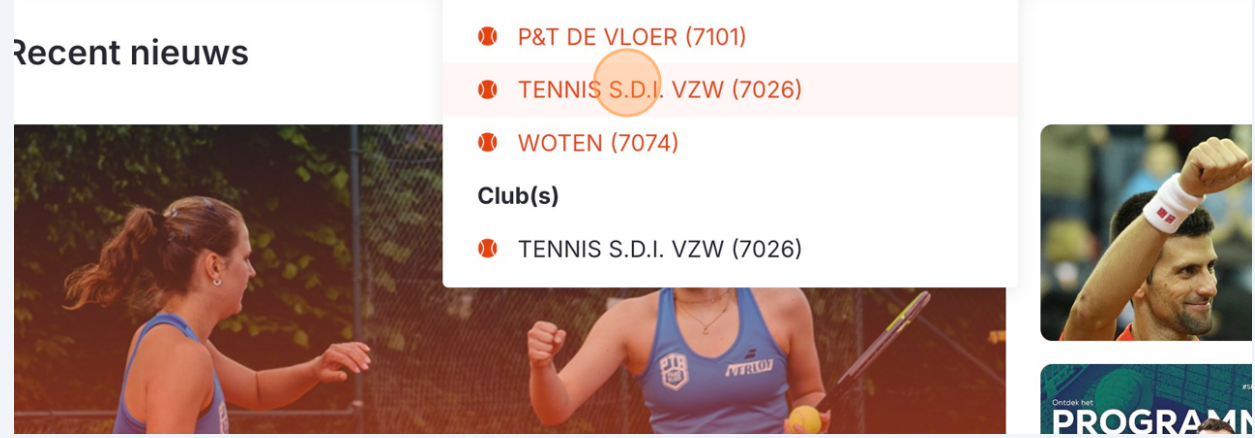

| Periode                 | Geboortejaar      |
|-------------------------|-------------------|
| 23/11/2023 - 23/11/2024 | ~ Alle            |
| Aanbod                  | Doelgroep         |
| Alle                    | ∽ Alle            |
| Niveau                  |                   |
| Alle                    | ✓ Startersproof □ |

# **10** Selecteer het gewenste aanbod voor lessen of stages

| S.D.I. VZW      | Periode                              |   | Geboortejaar  |
|-----------------|--------------------------------------|---|---------------|
| Padel           | 23/11/2023 - 23/11/2024              | ~ | Alle          |
| traat 37 C 1701 | Aanbod                               |   | Doelgroep     |
| beek            | Alle                                 | ~ | Alle          |
|                 | Alle                                 |   |               |
|                 | Ace/SDI Winterlessen 2023-2024       |   | Startersproof |
|                 | Jingle Bells Stage Kids              |   |               |
|                 |                                      |   |               |
|                 |                                      |   |               |
| ten             |                                      |   |               |
|                 |                                      |   |               |
|                 | Aco/SDI Winterlaccon 2022-2024   Wit |   |               |

## 11 Klik op niveau

|                                | Filteren (1)      |
|--------------------------------|-------------------|
| Periode                        | Geboortejaar      |
| 23/11/2023 - 23/11/2024        | ~ Alle            |
| Aanbod                         | Doelgroep         |
| Ace/SDI Winterlessen 2023-2024 | ∽ Alle            |
| Niveau                         |                   |
| Alle                           | ✓ Startersproof □ |
|                                |                   |
|                                |                   |
|                                |                   |
|                                |                   |
|                                |                   |
|                                |                   |
|                                |                   |

### Selecteer de juiste reeks

|                                                               | Niveau                                                                            |                     |  |
|---------------------------------------------------------------|-----------------------------------------------------------------------------------|---------------------|--|
| club<br>nnementen<br><b>en en stages</b><br>ws en evenementen | Alle<br>KidsTennis Rood<br>Jeugd<br>Competitie                                    | ~                   |  |
| club & Team Cup<br>ooien<br>einreservatie                     | Start to Tennis<br>Volwassenen<br>Ace/SDI Winterlessen 2023-2024   Wit            |                     |  |
|                                                               | Leeftijd<br><b>3 - 4 jaar</b><br>Periode lessen<br><b>24/09/2023 - 14/04/2024</b> | Aantal lessen<br>20 |  |

## Klik "Zoeken" en schrijf je in voor de correcte lesreeks of stageperiode

| 24                  | ~ | Alle          | ~              |
|---------------------|---|---------------|----------------|
|                     |   | Doelgroep     |                |
| 2023-2024           | ~ | Alle          | ~              |
|                     |   |               |                |
|                     | ~ | Startersproof |                |
|                     |   |               | G Reset Zoeken |
|                     |   |               |                |
|                     |   |               |                |
|                     |   |               | Tennis Padel   |
| sen 2023-2024   Wit |   |               |                |
|                     |   |               | KIDSTENNIS     |